## バージョンアップ操作手順書

## バージョンアップ操作方法

バージョンアップをします。

※親機 または サーバーからバージョンアップをします。※他の起動中のシステムを全て終了します。※親機・子機をご利用の場合は1台ずつバージョンアップします。

バックアップ

データ管理メニュー ⇒ バックアップ

作業前にバックアップをします。

1. 確認メッセージが表示されます。 OK をクリックします。

2. バックアップが完了しますと下記のメッセージが表示されます。 OK をクリックします。

バージョンアップ

データ管理メニュー ⇒ バージョンアップ

・バージョンアップは園-SiEN がインストールされている全てのパソコン(親機・子機)にて実施する必要があります。
 ・親機でバージョンアップを開始する際、園-SiEN がインストールされている全てのパソコン(親機・子機)でシステムを終了させる必要があります。

・子機のバージョンアップを開始する際、他のパソコンが使用中でもバージョンアップ作業が可能です。

## <親機の作業手順>

1. 画面右下に「新しいバージョンがみつかりました」というポップアップメッセージが表示されましたら、「今すぐバージョンアップ」を クリックします。

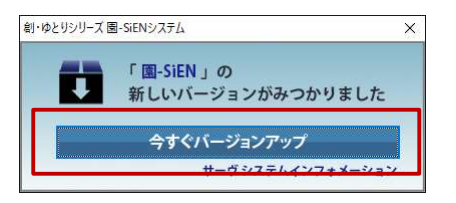

<u>※このメッセージボックスは親機(またはそれに準ず</u> <u>るパソコン)のみで表示されます。</u>

2. 確認メッセージが表示された場合は園-SiEN をご利用中の PC がないかご確認の上、 OK をクリックします。 園-SiEN をご利用中の PC がある場合は全ての PC で園-SiEN を終了してください。

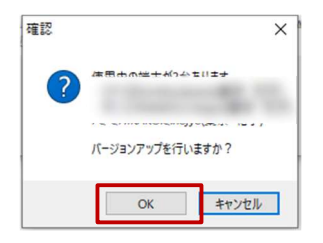

- 3. [バージョンアップ処理を開始します。よろしいですか?]のメッセージが出ましたら OK をクリックします。
- 4. [バージョンアップが終了しました。]のメッセージが出ましたら OK をクリックします。

5. 園-SiEN を起動し、『ソフトウェア使用許諾確認』画面の下部「ソフトウェア使用許諾契約書に同意します。」のチェックボックス ON にし、 OK をクリックします。

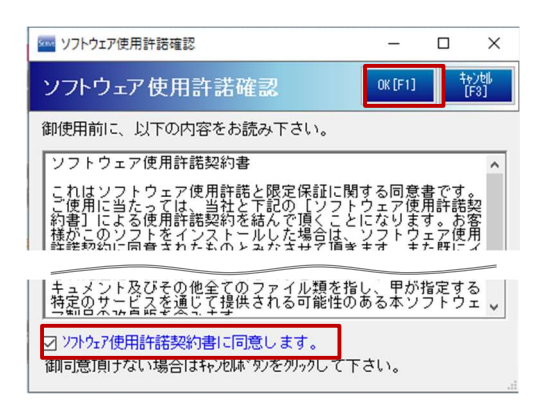

6. 園-SiEN が最新のバージョンになっていることを確認します。

| 🚾 🗟-SiEN Version | 「Version4.3.0」になっていること<br>を確認します。 |          | _ |      | × |
|------------------|-----------------------------------|----------|---|------|---|
| <b>B-Sien</b>    |                                   | 印刷メニュー 🛁 | × | 87する | 5 |

| ロ桃(ナナルスねに)洗デスパン                                          | ている全てのパソコンで作業が必要です。                                                                                                    |
|----------------------------------------------------------|----------------------------------------------------------------------------------------------------|
| . 税機(またはそれに準するハワ                                         |                                                                                                    |
| されます。 OK をクリックし                                          | 、以下の手順に従ってバージョンアップを行います。                                                                                                    |
| 190229-2                                                 |                                                                                                    |
| 確認                                                       | ×                                                                                                    |
| フ プログラムとデータのバージョンが                                       | 違う為、処理が行えません。                                                                                                    |
| ●●● バージョンアップ処理を起動しま                                      | <i>s. s</i> 500 <i>est i i i i i i i i i i</i>                                                                                                    |
| -                                                        | OK         キャンセル         確認         ×                                                                                                    |
|                                                          | 使用中の端末が、台あります。                                                                                                    |
| 1                                                        |                                                                                                    |
| 確認                                                       | ×                                                                                                    |
|                                                          | パージョンアップを行いますか?                                                                                                    |
| パージョンアップ処理を開始                                            | します。よろしいですか?<br>OK キャンセル                                                                                                    |
|                                                          |                                                                                                    |
|                                                          | <u><u><u>x</u></u><u>++v&gt;tzh</u></u>                                                                                                    |
|                                                          |                                                                                                    |
| 確認                                                       |                                                                                                    |
|                                                          | 他のハジョンで園-SIEN か使用されている場合はこち<br>らの様な画面が表示されます $OK$ をクリック                                                                                                    |
| N-9397997882102                                          | 進めてください。                                                                                                    |
|                                                          | ж                                                                                                    |
|                                                          |                                                                                                    |
| 2.                                                       | ア使用許諾確認』画面の下部「ソフトウェア使用許諾契約書に同意します。」のチェックボック                                                                                                    |
| ON にし、 OK をクリックしま                                        |                                                                                                    |
|                                                          |                                                                                                    |
|                                                          |                                                                                                    |
|                                                          | 御使用前に、以下の内容をお読み下さい。                                                                                                    |
|                                                          |                                                                                                    |
|                                                          | こわけいつトウェア使用評評と限定保証に関する同意津です                                                                                                    |
|                                                          | ご使用に当たっては、当社のと形式にいる。ション使用許認認<br>約書」による使用許諾契約を結んで頂くとしてなります。お客<br>様がこのソフトをインストールした場合は、ソフトウェア使用<br>性能動気に同音されたものとみがさせて頂きます。また時にイ                                                                                                    |
|                                                          | ご使用に当たっては、当社ど下記の「リンドクェア使用許認契<br>約書」による使用評論契約を結んで頂くことになります。お客<br>様がこのソントをインストールした場合は、ソントウェア使用<br>性能認知に高音されたシホトンルが学せて描きます。キチー時にイ<br>キュメント及びその他全てのファイル類を指し、甲が指定する<br>特定のサービスを通じて提供される可能性のある本ソフトウェッ                                                                                                    |
|                                                          | を使用に当たってない当社を下記の「ロレータる」が使用許諾認知<br>約書」による使用許諾契約を結んで頂くことになります。お客<br>種がこのソントをインストールした場合は、少した場合は、少した場合は、少した<br>経在初幼に一扇音をわた幺のシネガギサア指案サイトをた時に、<br>キュメント及びその他全てのファイル類を指し、甲が指定する<br>特定のサム」になる連載して提供される可能性のある本ソフトウェ ↓<br>「「「「「」」」」」」<br>「」」」」」」」」」」」」」」」」」」」」」」」」                                                                                                    |
| 園-SiEN が最新のバージョンに                                        | <ul> <li>ジ使用に当たうそれに当社で下記の「15」でするエア使用許諾認<br/>約書1」による使用許諾認知を結んで頂くことになります。お客<br/>時書1」による使用許諾認知を結んで頂くことになります。お客<br/>日本ュメント及びその他全てのファイル類を指し、甲が指定する<br/>特定のサム」による速じて提供される可能性のある本ソフトウェ↓</li> <li>✓ ソフトウェア使用許諾契約書に同意します。<br/>御同意頂けない場合はキャンピは、シックのクレて下さい。</li> </ul>                                                                                                    |
| . 園-SiEN が最新のバージョンに                                      | <br>・逆使用に当たうそれ                ・ジャーの              ・ジャーの              ・・・・・・・・・・・・・・・・・・・・・・・・・ |
| 園-SiEN が最新のバージョンに<br>■ ®-SiEN Version 「Version」「Version」 |                                                                                                    |